# Help Manual – Online Application System

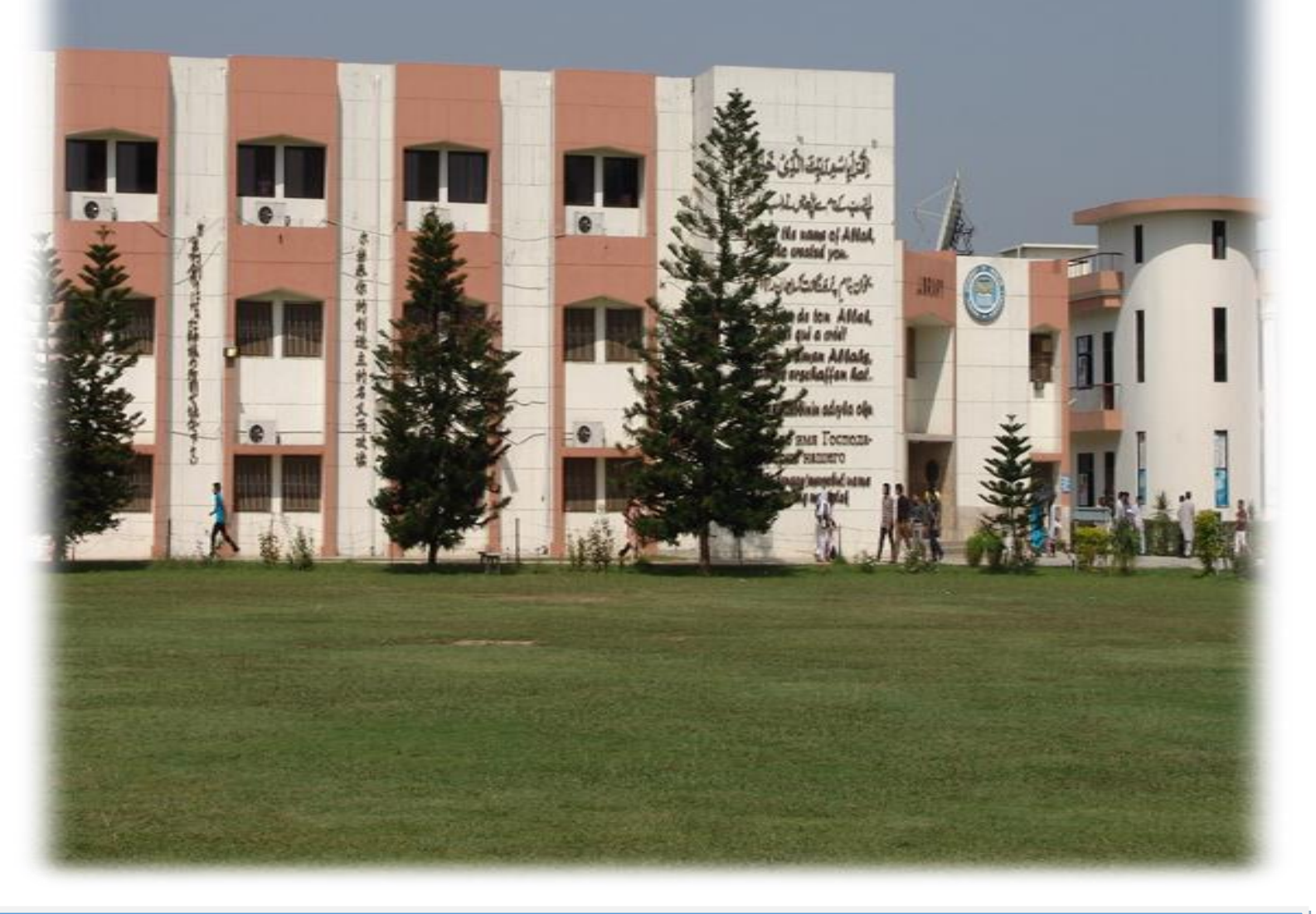

# How to Apply?

**National University of Modern Languages** 

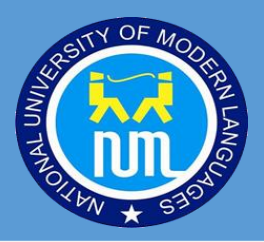

# Go to

# http://onlineadmission.numl.edu.pk/

# 1. Register an account

To apply you need to have an NUML admissions account. Click on the Register link to create account.

Please make sure you have a functional email address before you register an account. If you don't have an email account, you can create one at gmail.com or yahoo.com etc. Note that all correspondence from National University of Modern Languages(NUML) will be sent to this email address.

| Online Admission Account C             | reation                     |
|----------------------------------------|-----------------------------|
| To apply, you need to have an Online / | Admission account.          |
| Sign up                                |                             |
| Full name                              | *                           |
| Email                                  |                             |
| Confirm Email                          |                             |
| I'm not a robot                        | reCAPTCHA<br>Privacy- Terms |
|                                        | Sign up                     |
| Forgot your pass                       | word ?                      |
| click here to get your pa              | assword.                    |
|                                        |                             |
| $\bigcirc$ Already have                | an Account, Sign in         |

## 2. Check Email

Login to the email account you provided during account registration. Check email from admission office, National University of Modern Languages. Please check your inbox and Spam/Junk mail folder.

Welcome Applicant Inbox x

| + | @gmail.com<br>to me 👻 | @gmail.com> |
|---|-----------------------|-------------|
|   | Dear ICT Test User,   |             |

Thank you for your application at National University of Modern Languages. your accour information.

Login: System Generated User Name

Password: Password

URL: Link where you will have to access your account

# 3. Login

Go back to <u>http://onlineadmission.numl.edu.pk/</u> and use the Applicant ID and Password to login, which is provided through email (System Generated User ID and Password). You can change your password, after login, through *change password* menu link.

| Online A<br>To apply, yo<br>New Accour<br>sign in. | dmission Account<br>u need to have an Online Admission ac<br>ut" to create a new account. If you alread | count. Please click on "C<br>dy have an account, ple | Treate<br>ase |
|----------------------------------------------------|----------------------------------------------------------------------------------------------------|------------------------------------------------------|---------------|
| Sign In                                            |                                                                                                    |                                                      |               |
|                                                    | Application ID                                                                                          | *                                                    |               |
|                                                    | Password                                                                                                | *                                                    |               |
|                                                    |                                                                                                    | Sign me in                                           |               |
|                                                    | Forgot your password ?                                                                                  |                                                      |               |
|                                                    | click here to get your password.                                                                        |                                                      |               |
|                                                    | $\ominus$ Create New Acc                                                                                | ount                                                 |               |

# 4. Main Page

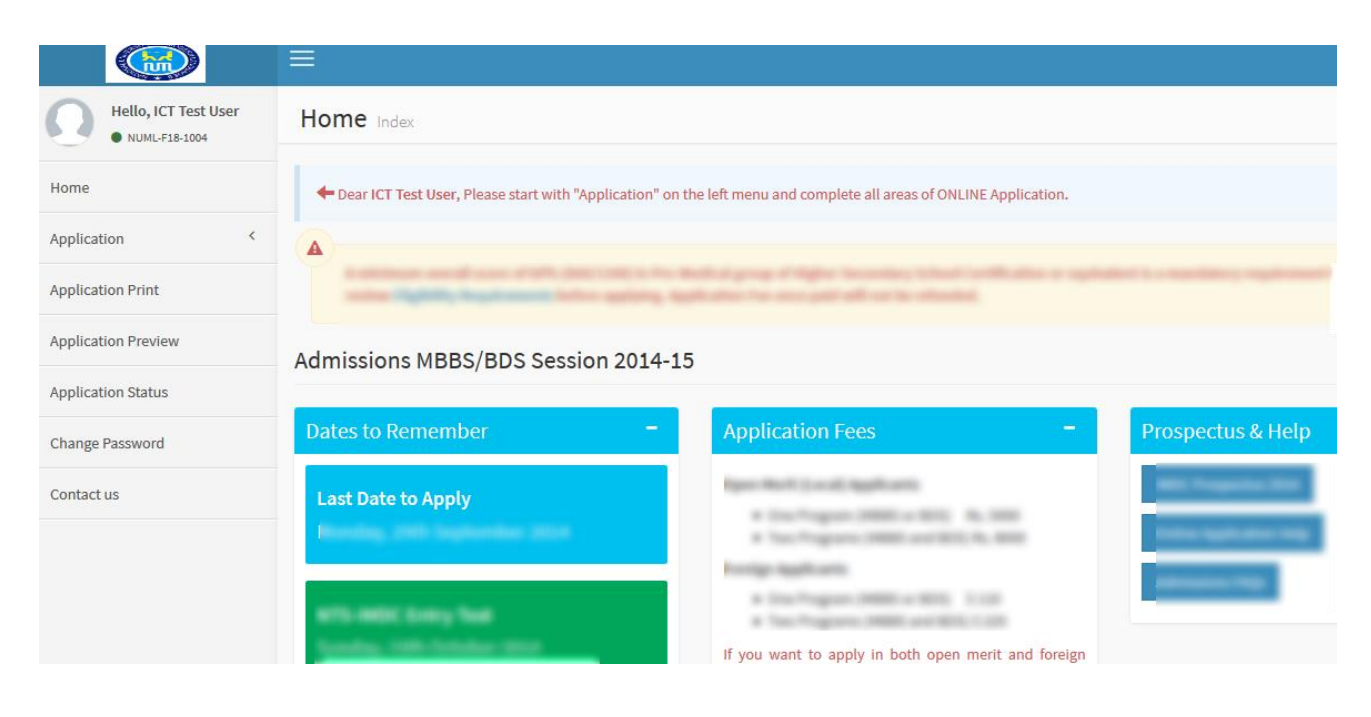

# **5. Application Steps**

Click on the Application link on the left menu and complete all sections of the application form. **Program, Personal Information and Academic Information** sections are compulsory.

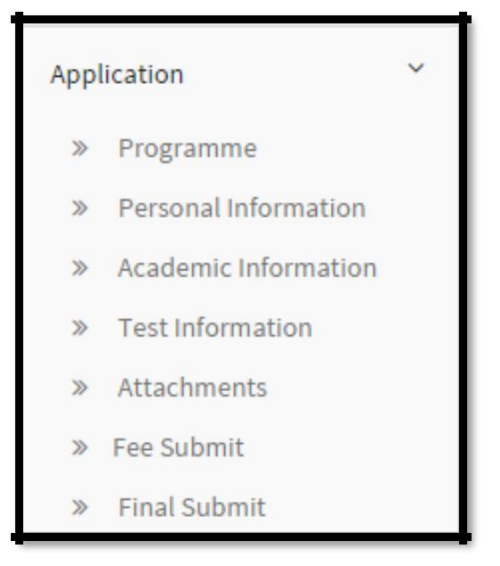

# 6. Navigation

For navigation you can use navigation arrows or Next Section Button at the bottom. Please make sure to save each step.

|                         | <br> |         |             |             |             | r la l  |
|-------------------------|------|---------|-------------|-------------|-------------|---------|
| Programme Personal Info | O    | Honours | Language    | Attachments | Pee Payment | O       |
|                         |      |         |             |             |             |         |
| Apply in Program        |      |         |             |             |             |         |
| College/Department :    |      |         |             | in an e a   |             |         |
| Select one              |      | Appl    | ied Program | n List      |             |         |
| Program :               |      | Priorit | y Pro       | gram        | Quota       | Actions |
| •                       |      |         |             |             |             |         |
| Ouota :                 |      |         |             |             |             |         |
| Priority                |      |         |             |             |             |         |
| Not Applicable          |      |         |             |             |             |         |
|                         |      |         |             |             |             |         |

# 7. Application Sections

| Apply in Program          |           |           |                            |       |         |
|---------------------------|-----------|-----------|----------------------------|-------|---------|
| Campus :                  | Applied F | Program L | ist                        |       |         |
| Islamabad Y               | Campus    | Priority  | Program                    | Quota | Actions |
| Degree :                  | Islamahad | 2         | PhD Electrical Engineering |       | Delete  |
| Electrical-Engineerings V | Islamabad | 2         | PhD Electrical Engineering |       | Delete  |
| Program :                 |           |           |                            |       |         |
| MS Electrical Engineering |           |           |                            |       |         |
| uota :                    |           |           |                            |       |         |
| pen Merit 🗸               |           |           |                            |       |         |
| ority:                    |           |           |                            |       |         |
| t v                       |           |           |                            |       |         |
| Add Program Next Section  |           |           |                            |       |         |

Click on Program link and select appropriate option from dropdown list. The available options are

- i. Select campus as 'Islamabad' or 'Faisalabad'
- ii. Select Program.
- iii. Select Quota.
- iv. Select Priority if applying in more than one program.
- v. Click on 'Add Program'

The Applied Programs list will be displayed on the right side. If you make any error or mistake in selection, you can delete and re-enter the details. You must apply in at least one program to proceed to the next section.

# **b.** Personal Information

| · ·                           | -                   | and in                        |                     |                                 |            |                     |    |                             |
|-------------------------------|---------------------|-------------------------------|---------------------|---------------------------------|------------|---------------------|----|-----------------------------|
|                               |                     |                               |                     |                                 |            |                     |    |                             |
| distant 0                     | 100-404-4047        |                               |                     | -                               |            |                     |    |                             |
| Category                      | Famign              | •                             |                     |                                 |            |                     |    |                             |
| Applicantaliama               | Image Alternation   |                               |                     |                                 |            |                     |    |                             |
| Birth Date                    | 04,04,1448          | 00,14                         | autory and a second |                                 |            |                     |    |                             |
| Gender                        | Nale                | •                             |                     | 11                              |            |                     |    |                             |
| larial Status                 | Unmanied            | •                             |                     |                                 |            |                     |    |                             |
|                               | House No. 5527      | 4, Street Vin. 55,            |                     | Carton of the a discurrent pick | ow, person | and the second      |    |                             |
| A REAL PROPERTY AND A         | Jetter 541          |                               |                     | Ground the lights               |            | opiner mage         |    |                             |
| Country                       | Pakistan            | <b>V</b> 100                  |                     | *Talazala                       | Balleto    | -                   |    |                             |
| Province Date                 | Federal             | <b>V</b> 100                  |                     | Ci Chand                        | 222-22-22  | 10112               | -  | Numbers for local students  |
| City                          | <b>Memobed</b>      | <b>T</b> (100                 |                     | Passantia                       | Ultratete  |                     | -  | Numbers for Family students |
| asidance Phone                | 40 -84 -40          | 14887                         |                     |                                 | Hause V    | a sale line from    | _  |                             |
| al Phone                      | 40 -015 -01         | 15425                         |                     | Permanent/iddress               | Lahore     |                     |    |                             |
| MailAddress                   | edmissions@im       | doollaga adu pic              |                     | 10.00                           |            |                     |    |                             |
| footel Required               | Tes                 | •                             |                     | Country                         | Patrata    |                     | ÷  |                             |
| laping Status:                | ResTime             | •                             |                     |                                 | Lances     |                     | -  |                             |
|                               |                     |                               |                     | Co-Curricular Activities        | 1.84,21    |                     |    |                             |
| Davin Testilanus              | <b>Islamabed</b>    | •                             |                     |                                 |            |                     | 10 |                             |
| Father and Gua                | ardian Informa      | tion                          |                     |                                 |            |                     | _  |                             |
| Father's Name                 | (hmad)              | Gan                           | -                   |                                 |            |                     |    |                             |
| Father Guardian Chil          | C (100000-0         |                               |                     | the set of a long               | iber ( i   |                     |    |                             |
| fether's Profession           | Bussines            | aman .                        |                     | Conception with and an          |            |                     | -  |                             |
| Annual Income Tether          | Quartian \$00000    |                               |                     | Chipter P States                |            | · section francisco | -  |                             |
| Father's Address              | House's<br>Sector-S | in SALAD Street Vin St<br>414 |                     | *Quardian's Address             | Jam-D      | 43                  | 1  |                             |
| *Cauntry                      | Paliate             |                               | 201<br>• Jam        | *Cauntry                        | Palista    |                     | ٠  | 200                         |
| -Cie                          | 10000               | had                           |                     | *Ce                             | islama.    | bed                 | •  | inter .                     |
| Sasidance Phone               | as Lin              |                               |                     | Residence Phone                 |            | -1254887            | _  |                             |
| OfficePhone                   |                     | - 125-007                     | -                   | OfficePhone                     |            | -125-087            | _  |                             |
| Call Phone                    | 84 .0               | -                             | -1                  | CallPhone                       | - 104      | e noncos            | _  |                             |
|                               | ahmadi              | han Deamale com               | -1                  | E-MailAddmax                    | ******     | aufternite son      |    |                             |
| Contract of the second second |                     |                               |                     |                                 |            |                     |    |                             |

Fill all the personal information details on this page. Items marked with  $\mbox{*}$  are mandatory. The Key areas are

- i. Category: Select 'Local (Open Merit)' or 'Foreign\*' [The application processing fee and mode of payment will be applicable as per this selection]. Candidates applying in both open merit and foreign categories would be required to submit two separate applications using two separate email addresses with respective application fee.
- ii. Applicant Name: As per matriculation or equivalent certificate
- iii. Present Mailing Address: All postal communication will be made on this address.
- iv. Cell Phone: All SMS communication will be sent on this number.
- v. CNIC/Form B or Passport No (Foreign Applicants):
- vi. Picture: You must upload a passport size picture with light background.

#### c. Academic Information

| If F.Sc / Equivalent result have not been declared yet, you can apply provisionally and update/enter the result later.      Degree/Certificate:       2012       Year:       2012          Provisionally and update/enter the result later.                   Provisionally and update/enter the result later.                                                                                                    Provisionally and update/enter the result later.   Provisionally and update/enter the result later.   Provisionally and update/enter the result later.                                                                                                    |
|----------------------------------------------------------------------------------------------------|
| * Degree/Certificate : SSC (Matric) / Equivalent • 2012 * 1050 * 1050 |
| Save       Next Section         Academic Information Detail       Year         Year       Degree       Board       Total Marks       Marks Obtained       Actions         Add Academic Information       If F.Sc / Equivalent result have not been declared yet, you can apply provisionally and update/enter the result later.       If F.Sc / Equivalent result have not been declared yet, you can apply provisionally and update/enter the result later.                                                                                                    |
| Academic Information Detail         Year       Degree       Board       Total Marks       Marks Obtained       Actions         Add Academic Information         If F.Sc / Equivalent result have not been declared yet, you can apply provisionally and update/enter the result later.                                                                                                    |
| Year       Degree       Board       Total Marks       Marks Obtained       Actions         Add Academic Information       If F.Sc / Equivalent result have not been declared yet, you can apply provisionally and update/enter the result later.       If F.Sc / Equivalent result have not been declared yet, you can apply provisionally and update/enter the result later.                                                                                                    |
| Add Academic Information<br>If F.Sc / Equivalent result have not been declared yet, you can apply provisionally and update/enter the result later.                                                                                                    |
|                                                                                                    |
| F.Sc / Equivalent academic Information added successfully.                                                                                                    |
| Degree/Certificate:         F.Sc / Equivalent         Year:         Year:         Attended:         Bose Rawalpindi         Total Marks:         Marks Obtained/Equivalence         CGPA:         (aptional, write only if applicable)                                                                                                    |
| Save Next Section                                                                                                    |
|                                                                                                    |
| Academic Information Detail                                                                                                    |
| Academic Information Detail       Year     Degree     Board     Total Marks     Marks Obtained     Actions                                                                                                    |

Fill your academic details in this section.

- i. Select SSC/Matric/O Level or Equivalent and fill all the relevant details and click save.
- ii. Using the same form Select HSSC or other qualifications as applicable and click save.
- iii. The saved details will be shown in the table below the form.

If you cannot find your Board/University in the dropdown please select option as 'other'.

## d. Test Information

| Add Test Informat                                                                    | ion     |             |                |         |
|--------------------------------------------------------------------------------------|---------|-------------|----------------|---------|
| • Test :<br>• Year Taken :<br>• Roll No. :<br>• Total Marks. :<br>• Marks Obtained : | 12345   | •.g., 2014. |                |         |
|                                                                                      |         | Save        | Next Section   |         |
| Test Information [                                                                   | Detail  |             |                |         |
| Year Test                                                                            | RollNo. | Total Marks | Marks Obtained | Actions |

If you are applying in Foreign Category, you can enter SAT-II Scores here.

| Add Test Informa                                                                                                    | ation                                     |                                                       |                                                                                                    |         |
|----------------------------------------------------------------------------------------------------|-------------------------------------------|-------------------------------------------------------|----------------------------------------------------------------------------------------------------|---------|
| * Test :<br>SAT Info                                                                                                    | SAT II                                    | •                                                     |                                                                                                    |         |
| * Biology Marks:<br>* Chemistry Marks:<br>Physics Marks:<br>Mathematics Marks:<br>Other Subject:<br>Other Subject Marks:<br>* Year Taken :<br>* Total Marks. :<br>* Marks Obtained : | 670<br>685<br>578<br>2014<br>2400<br>1933 | * (specify the (specify the e.g., 2012. i marks shoul | name of subject)<br>marks of others]<br>Ind for SAT-II Year taken should not be more than 2 years.<br>d not be less than specified criteria |         |
| Test Information                                                                                                    | n Detail                                  | - 1                                                   | Save Next Section                                                                                                    |         |
| Year T                                                                                                    | est Total Ma                              | irks                                                  | Marks Obtained                                                                                                    | Actions |

#### e. Attachments

Please scan and upload the relevant documents. Maximum file size per document is 1048 KB or 1 MB.

| Upload Documents                      |                                    |                          |                       |  |
|---------------------------------------|------------------------------------|--------------------------|-----------------------|--|
| L                                     | ist Documents to Upl               | load upload size lim     | imit is 1MB or 1024KB |  |
| Document Name                         |                                    |                          | Upload                |  |
| SSC (Matric) / Equivalent Certificate | Choose File No                     | o file chosen            | Upload                |  |
| F.Sc / Equivalent Certificate         | Choose File No                     | o file chosen            | Upload                |  |
| CNIC / Form B (Candidate)             | Choose File No                     | o file chosen            | Upload                |  |
| CNIC (Father/Gaurdian)                | Choose File No                     | o file chosen            | Upload                |  |
| Passport (Foreign Only)               | Choose File No                     | file chosen              | Upload                |  |
| SAT II Score Copy (Foreign Only)      | Choose File No                     | file chosen              | Upload                |  |
| Test Result                           | Choose File No                     | file chosen              | Upload                |  |
| Successfully Uploaded List            | Ne                                 | ext Section              |                       |  |
| ouccosing oproduct List               |                                    |                          |                       |  |
|                                       | List of Doc                        | cuments Attache          | hed                   |  |
| 55                                    | Document<br>C (Matric) / Equivalen | t Name<br>nt Certificate | Action<br>View        |  |

#### f. Fee Payment

Fee details screen will be presented as below;

Please click on 'Pay Fee' Button, you will get the option to pay fee as per your application category

| Fee Pa | yment                                                                                                    |             |
|--------|----------------------------------------------------------------------------------------------------|-------------|
|        | You will not be allowed to change 'Programs Applied' and 'Applicant Category' after fee calculati<br>The Application Processiong Fee is non-refundable. | on.         |
|        | Please print the bank voucher and pay fee in Bank Alfalah.<br>Application Processing Fee<br>Pay Fee Next Section                                        | 5000 PKR    |
| Fee P  | Payment<br>You will not be allowed to change 'Programs Applied' and 'Applicant Category' after fee c                                                    | alculation. |
|        | The Application Processiong Fee is non-refundable. Payment can be made by credit card. Application Processing Fee Pay Fee Next Section                  | 110 USD(\$) |

vii. Open Merit (Local Applicant): Print the fee voucher and pay fee in Bank

| be allowed to change 'Programs Applied' and 'A<br>ion Processiong Fee is non-refundable. | Applicant Category' after fee                                                                       | calculation.                                                                                                    |
|------------------------------------------------------------------------------------------|----------------------------------------------------------------------------------------------------|----------------------------------------------------------------------------------------------------|
|                                                                                          |                                                                                                    |                                                                                                    |
| ink voucher and pay fee in Bank Alfalah.<br>Application Proc                             | cessing Fee                                                                                         | 5000 PKR                                                                                                    |
| Print Fee Voucher (Local Applicants)                                                     | Next Section                                                                                        |                                                                                                    |
| 2                                                                                        | ank voucher and pay fee in Bank Alfalah.<br>Application Pro<br>Print Fee Voucher (Local Applicants) | ank voucher and pay fee in Bank Alfalah.<br>Application Processing Fee<br>Print Fee Voucher (Local Applicants) Next Section |

viii. Foreign Applicant: Pay online by credit or debit card.

| ee Payment                      |                                                                                                    |                          |
|---------------------------------|----------------------------------------------------------------------------------------------------|--------------------------|
| You will not b<br>The Applicati | e allowed to change 'Programs Applied' and 'Applicant Category<br>on Processiong Fee is non-refundable. | ' after fee calculation. |
| Payment can be ma               | de by credit card.<br>Application Processing Fee                                                        | 110 USD(\$)              |
| Pay Fee                         | Pay through Creidt Card (Foreign Applicants) Next Se                                                    | ection                   |
|                                 |                                                                                                    |                          |
|                                 | 2CO VISA 🥪 📼 🛚                                                                                          | PayPar Desite            |

**Open Merit (Local) Applicants,** print the bank voucher and pay the application processing fee in any **Askari** Bank Branch throughout Pakistan.

#### g. Final Submit

**Review and submit** the application. Please remember that **after final submission you will not be able to edit your application.** Online application without application fee will not be processed by admission office.

| Fee Payment                                        |                                                                                                    |
|----------------------------------------------------|----------------------------------------------------------------------------------------------------|
|                                                    |                                                                                                    |
| You will not be allowed<br>The Application Process | to change 'Programs Applied' and 'Applicant Category' after fee calculation.<br>iong Fee is non-refundable. |
| Payment can be made by credit                      | tard.                                                                                                    |
| Pay Fee Pay t                                      | Application Processing Fee 110 USD(5)                                                                       |
|                                                    |                                                                                                    |
|                                                    |                                                                                                    |
|                                                    |                                                                                                    |
|                                                    |                                                                                                    |
|                                                    |                                                                                                    |
|                                                    |                                                                                                    |
|                                                    |                                                                                                    |
|                                                    |                                                                                                    |

# 8. Application Print

After final submission please click on 'Application Print' in the left side menu and print the One Page Summary of your application. You are required to send hard copies of all documents to the Admissions Office. Send your documents via post / courier to the Admissions Office at

#### Admissions Office National University of Modern Langauges H-9, Khayban e Johar, Islamabad. Phone: 051-1234568-3 Cell: 0315-111111 Email: admissions@numl.edu.pk Web: www.numl.edu.pk

| Print Application (I oreign Applicants should upload the documents and are not required to send hard copies) |                                                                                                    |                          |           |                    |             |                |               |   |          |  |
|----------------------------------------------------------------------------------------------------|----------------------------------------------------------------------------------------------------|--------------------------|-----------|--------------------|-------------|----------------|---------------|---|----------|--|
|                                                                                                    | National University of Modern Languages         H-9, Islamabad.         Phone: 051-1234568-3 Cell: 0315-111111         Email: admissions@numl.edu.pk         Web: www.numl.edu.pk |                          |           |                    |             |                |               | 2 |          |  |
| Applicant ID:                                                                                                |                                                                                                    | NUML-F18-1004            |           | Category:          | DAE(3 Year) |                | Date:         |   | 19/06/18 |  |
| Programs Applied:                                                                                            |                                                                                                    | PhD Electrical Eng       | gineering |                    |             |                |               |   |          |  |
| Personal Information                                                                                         |                                                                                                    |                          |           |                    |             |                |               |   |          |  |
| Applicant Name:                                                                                              |                                                                                                    | ICT Test User            |           |                    |             |                |               |   |          |  |
| Father's Name:                                                                                               |                                                                                                    | Mr. ABC                  |           |                    |             |                |               |   |          |  |
| Birth Date                                                                                                   |                                                                                                    | 02/04/2018               |           |                    | Gender Male |                |               |   |          |  |
| Present Address:                                                                                             | nt Address: Test ABC XYZ                                                                                                    |                          |           |                    |             |                |               |   |          |  |
| City:                                                                                                    |                                                                                                    | Faqir Wali               |           |                    | Country:    |                | Pakistan      |   |          |  |
| Phone (Residence):                                                                                           |                                                                                                    | 92                       |           | Cell Phone: 92-31- |             | 92-31-11122233 | -31-111222333 |   |          |  |
| CNIC/Form B:                                                                                                 |                                                                                                    | 3630206385627            |           | Passport:          |             |                |               |   |          |  |
| Email:                                                                                                    |                                                                                                    | freelancer1011@gmail.com |           | Hostel: Yes        |             | Yes            |               |   |          |  |
| Academic Information                                                                                         |                                                                                                    |                          |           |                    |             |                |               |   |          |  |
| Year                                                                                                    | Degree                                                                                                    | Board                    |           |                    |             |                | Total         |   | Obtained |  |
| 2019                                                                                                    | SSC                                                                                                    | BISE Larkana             |           | 800                |             |                | 500           |   |          |  |
| Test Information                                                                                             |                                                                                                    |                          |           |                    |             |                |               |   |          |  |
| Year                                                                                                    | Test                                                                                                    | RollNo.                  |           | Total Obtained     |             | Obtained       |               |   |          |  |
| Document Checklist                                                                                           |                                                                                                    |                          |           |                    |             |                |               |   |          |  |

# 9. Application Status

You can track the status of your application by clicking on 'Application Status'. Application status will be updated at various levels of application process.

| Application Status                                                                                                    |                  |                                           |  |  |
|----------------------------------------------------------------------------------------------------|------------------|-------------------------------------------|--|--|
| Dear Imran Ahmed , your application status is Submitted-Online. For program level status you can see the below detail. |                  |                                           |  |  |
| Program                                                                                                    | Status           | Description                               |  |  |
| MBBS                                                                                                    | Submitted-Online | Application successfully submitted online |  |  |
|                                                                                                    |                  |                                           |  |  |